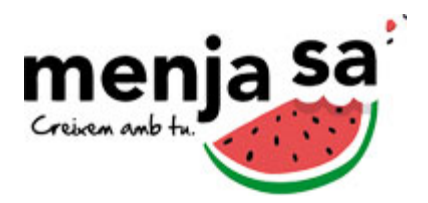

## GUIA PARA NUEVOS USUARIOS

Esta guía es el procedimiento de inscripción para usuarios que no hayan entrado nunca en la plataforma web de inscripciones de **menjasa**.

Se puede acceder a la plataforma desde la web menjasa.coop, en el apartado de ACCESO FAMILIAS

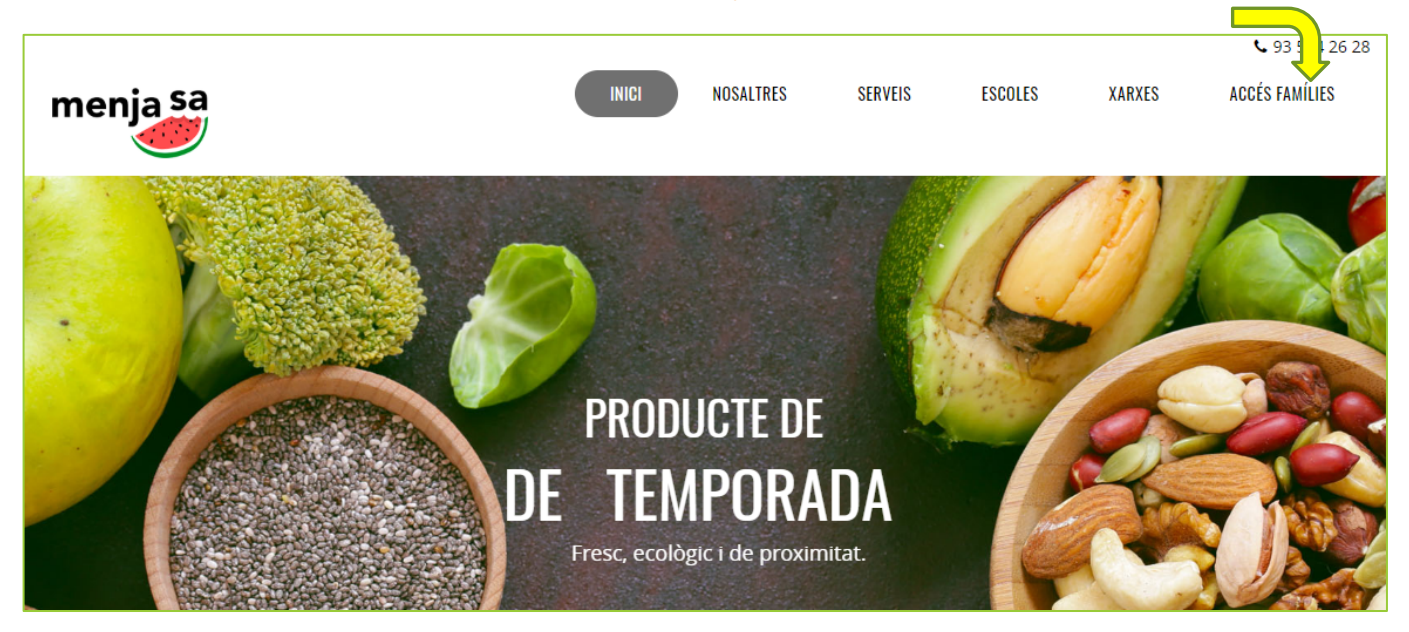

Esto nos lleva a la pantalla de identificación. Si es la primera vez que se accede a la plataforma, debe utilizarse el link **Regístrate** para iniciar el proceso de registro.

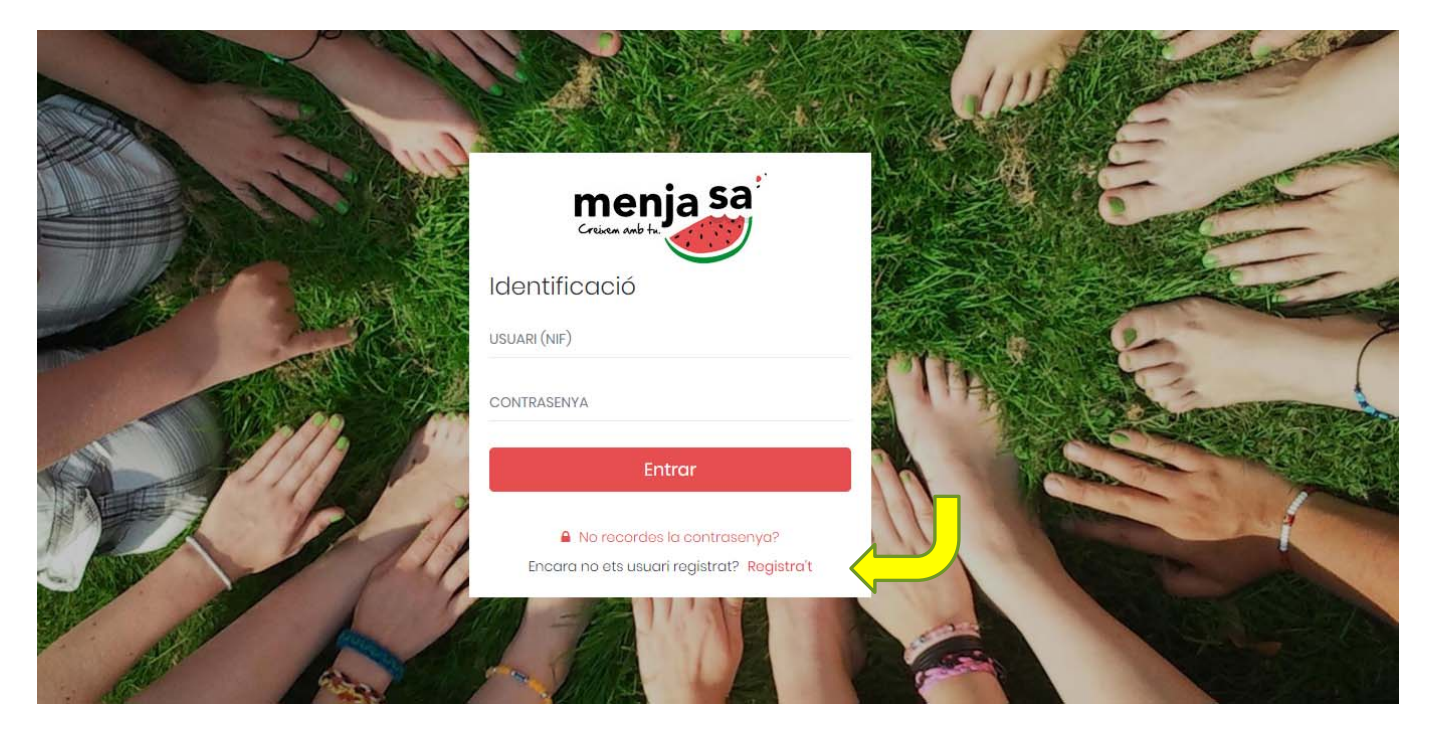

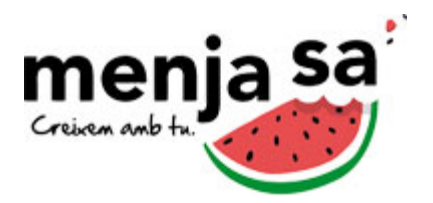

El proceso de registro se compone de varices pasos. En el primero es necesario rellenar los datos de acceso. El NIF será el identificador para entrar en la plataforma. Es importante entrar los dos apellidos y, a ser posible, dos emails y dos teléfonos de contacto.

| Dades d'accés del pare/mare/tutor |                                           |
|-----------------------------------|-------------------------------------------|
| NIF (SERÀ EL TEU USUARÍ D'ACCÉS)  |                                           |
| CONTRASENYA                       | REPETIR CONTRASENYA                       |
| Dades del pare/mare/tutor         |                                           |
| NOM                               | COGNOMS                                   |
| ADREÇA                            | CODI POSTAL                               |
| PROVÍNCIA                         | POBLACIÓ (SELECCIONA ABANS UNA PROVÍNCIA) |
| EMAIL 1                           | EMAIL 2                                   |
| TELÈFON                           | TELÊFON 2                                 |

Pulsando el botón **Siguiente** pasamos a la pantalla de protección de datos. Es necesario aceptar las dos primeras opciones.

| menja sa<br>Cruisen And ta                                                                                                    |
|----------------------------------------------------------------------------------------------------|
| Reglament general de protecció de dades (RGPD)                                                                                                    |
| Tractem les dades que ens facilita amb la finalitat de poder gestionar la inscripció a activitats i per informar-lo de futures activitats que puguin ser del seu interès. Les dades proporcionades es conservaran mentre duri la prestació del servei o exerciti el dret de cancel·lació. Vostò té dret a obtenir confirmació sobre si a DOBLE VIA COOPERATIVA estem tractant les seves dades personals, rectificar les dades inexactes o sol·licitar l'eliminació quan ja no siguin necessàries per a la finalitat que varen ser recollides. Per poder continuar ha d'acceptar la nostra Politica de Privacitat.  He llegit i accepto la política de privacitat en relació a les següents accions de tractament de les seves dades:  Tractament de dades en relació a la seva inscripció a activitats i la nostre gestió d'aquest servei. |
| Rebre publicitat                                                                                                    |
| Antorior Següent                                                                                                    |

Haciendo clic en el botón **Siguiente** pasamos a la pantalla de datos del primer hijo. Se podrán dar de alta otros hijos más adelante.

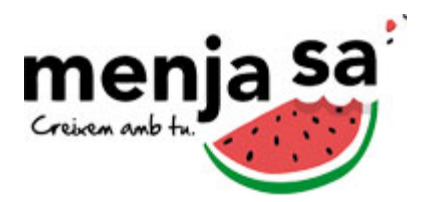

| Dades del fill/a                                                          |                                                     |                      |                                  |
|---------------------------------------------------------------------------|-----------------------------------------------------|----------------------|----------------------------------|
|                                                                           | COGNOMS                                             |                      | DATA NAIXEMENT (DD/MM/AAAA)      |
| CENTRE ESCOLAR                                                            | Ţ                                                   | CURS ESCOLAR         | R (SELECCIONA ABANS UN CENTRE)   |
| NÚM. TARJETA SANITARIA<br>He sol·licitat a Sorveis<br>menjador escolar pe | s Socials la beca por el<br>r aquest curs 2017-2018 | Per alergies         | demano menú sense lactosa        |
| Per alergies demano                                                       | menú sense gluten                                   | Per motius r         | eligiosos demano menú sense porc |
| * Totes les al·lèrgies o into                                             | leràncies alimentàries hauran de v                  | venir certificades a | imb d'un informe mèdic.          |
| ALTRES INTOLERANCIES A                                                    | LIMENTÀTRIES                                        |                      |                                  |
| OBSERVACIONS                                                              |                                                     |                      |                                  |

Una vez introducidos los datos del primer hijo, haciendo clic en el botón **Siguiente** pasamos a la pantalla de aceptaciones legales.

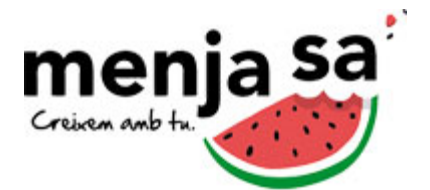

|    | menja sa<br>Creixen And In                                                                                                    |
|----|----------------------------------------------------------------------------------------------------|
| Ac | ceptacions legals                                                                                                    |
| ~  | Autoritzo al meu fill/a o tutelat/da a assistir a l'activitat sol·licitada sota les condicions d'inscripció<br>establertes, l realitzar les activitats derivades del desenvolupament de l'activitat a la qual s'inscriu. Declaro<br>que disposo de les facultats legals per a atorgar la present autorització.                                                                                                    |
|    | Faig extensiva aquesta autorització a les decisions medicoquirúrgics que calgués adoptar en cas d'extrema<br>urgència , sota la pertinent direcció facultativa                                                                                                    |
|    | Autoritzo a la Cooperativa Doble Via (Serveis Socioeducatius) sccl, a la presa d'imatges i veu del menor que<br>represento per il·lustrar materials de difusió de la cooperativa i dels seus serveis. Les imatges podran ser<br>difoses en qualsevol mitjà (TV, premsa, internet, mitjans externs, material promocional, publicitat, xarxes<br>socials). La distribució podrà efectuar-se únicament amb caràcter gratuït i amb l'objectiu de difondre les<br>activitats i serveis de la cooperativa. Aquesta autorització és completament gratuïta, i em comprometo a no<br>reclamar cap compensació, pagament, i/o indemnització a canvi del permís acordat amb la cooperativa<br>per a la utilització de la meva imatge o de la persona a qui represento. |
|    | Anterior Terminar                                                                                                    |

Hay que marcar al menos, la primera opción, más el check de seguridad que dice "No soy un robot". Una vez marcadas las opciones, haciendo clic en el botón **Terminar**, recibiremos un mensaje de confirmación de que la inscripción se han completado correctamente.

| Resultat                                      |                                                                                                    |
|-----------------------------------------------|----------------------------------------------------------------------------------------------------|
| Registre real                                 | itzat correctament                                                                                                    |
| T'has registrat correct<br>d'alta nous fills. | ament al portal d'inscripcions de Menjsaja.coop, ja pots identificar-te amb el teu NIF i contrasenya per contractar activitats o donar |
| Identificar-me                                |                                                                                                    |

Haciendo clic en el botón **Identificarme**, vamos a la pantalla de identificación, donde será necesario introducir el NIF y la contraseña que hemos escogido durante el proceso de inscripción.

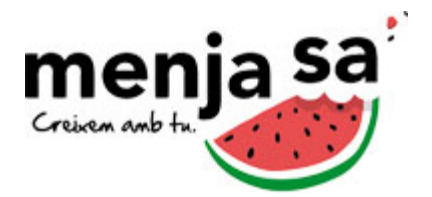

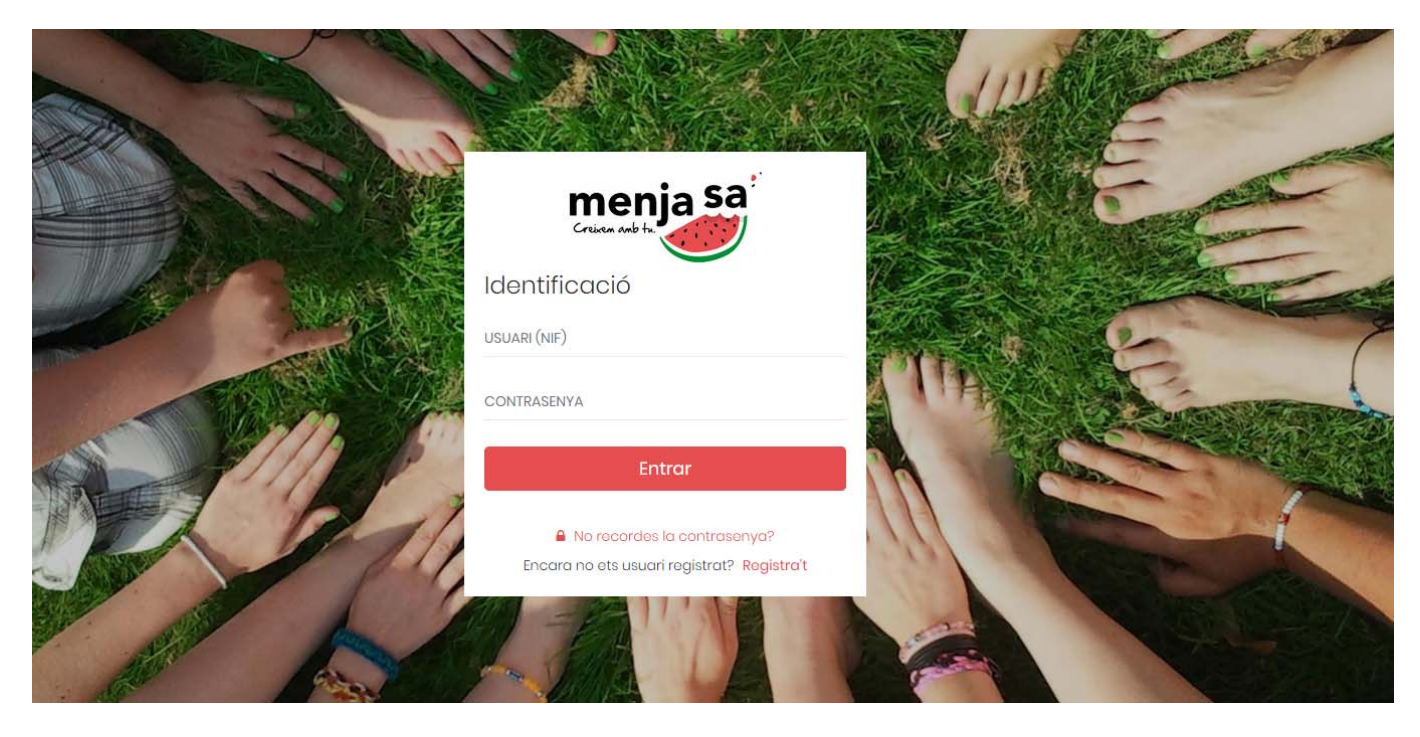

Una vez introducidos los datos de identificación (NIF y contraseña), pulsaremos **Entrar** para acceder a la plataforma. En el futuro, no será necesario realizar el proceso de registro de nuevo, sino que se podrá indicar el usuario y la contraseña directamente en esta pantalla.

Dentro de la plataforma se podrán contratar actividades y dar de alta a otros hijos. Se pueden encontrar instrucciones específicas para estos procesos en las correspondientes guías.